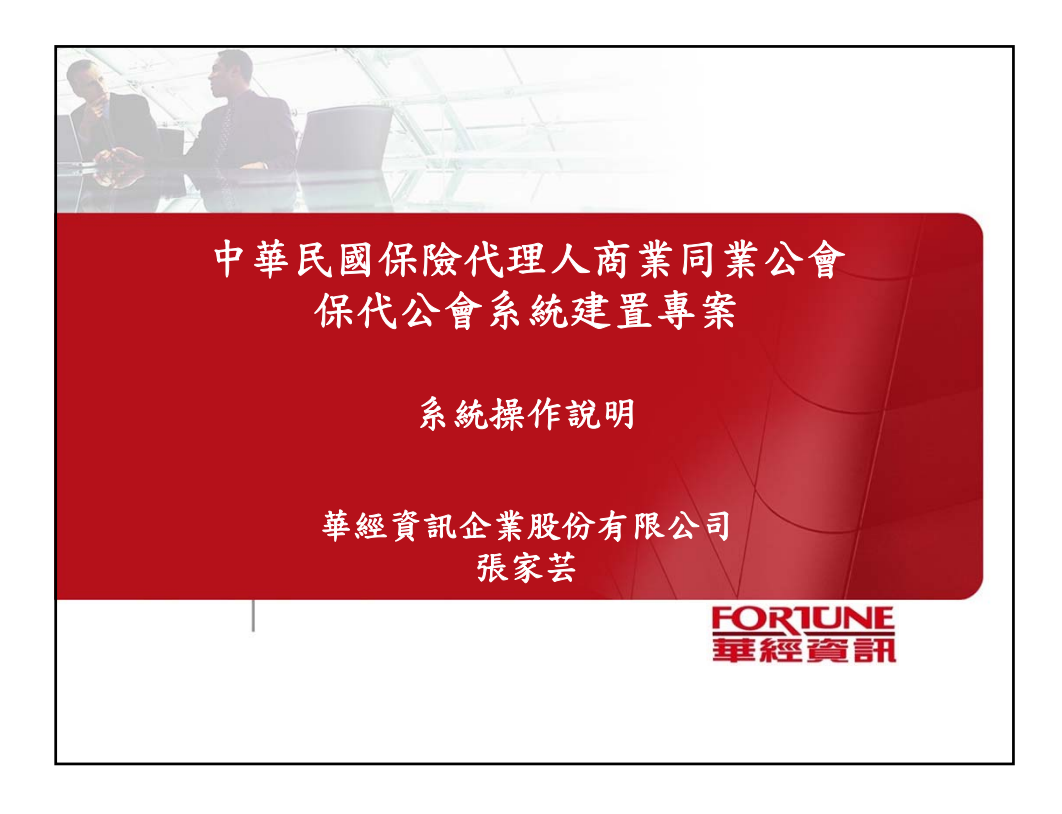

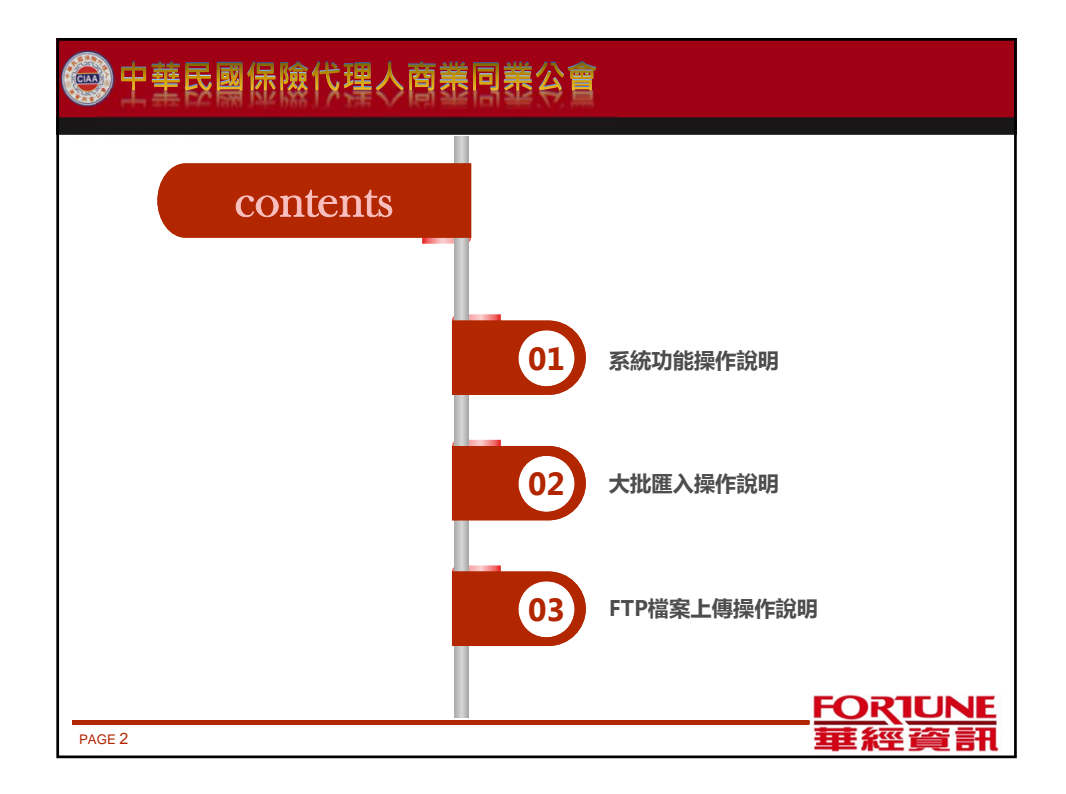

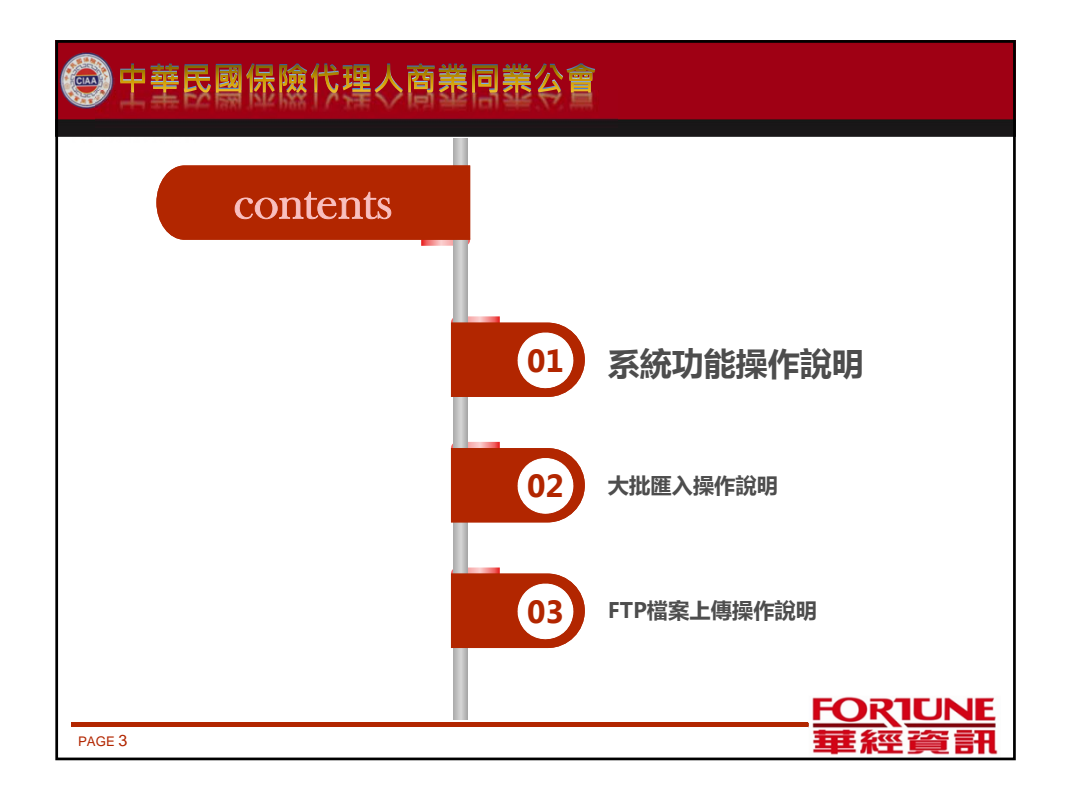

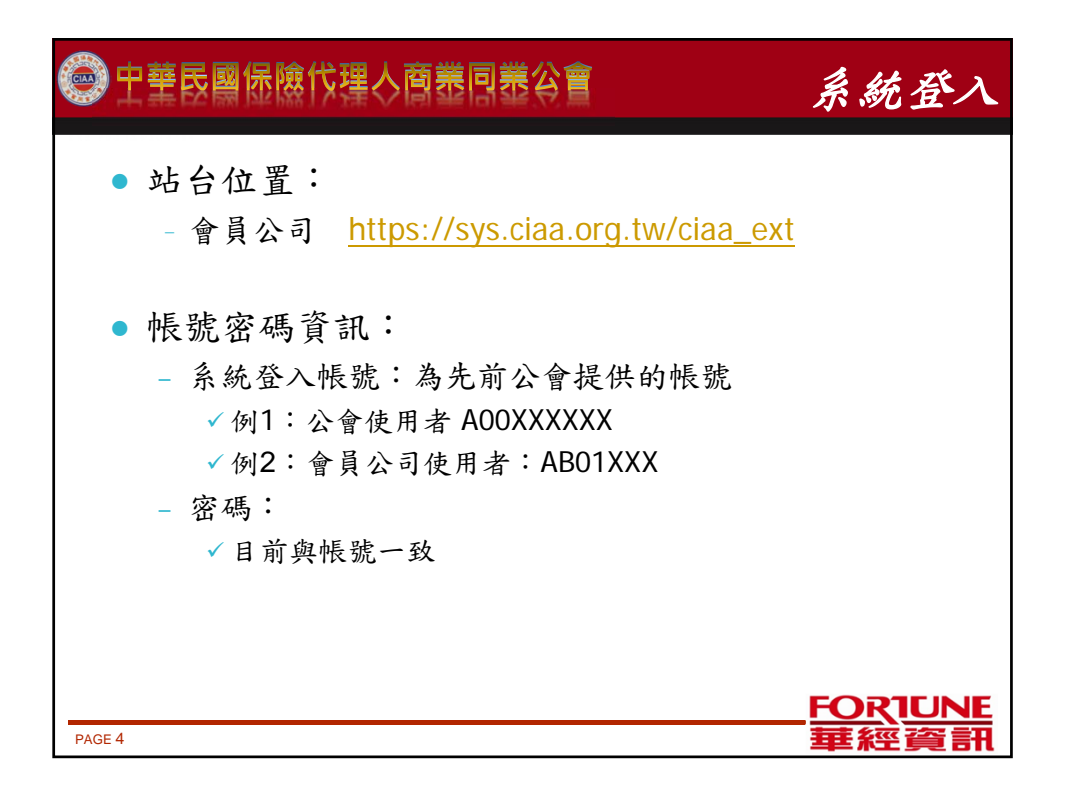

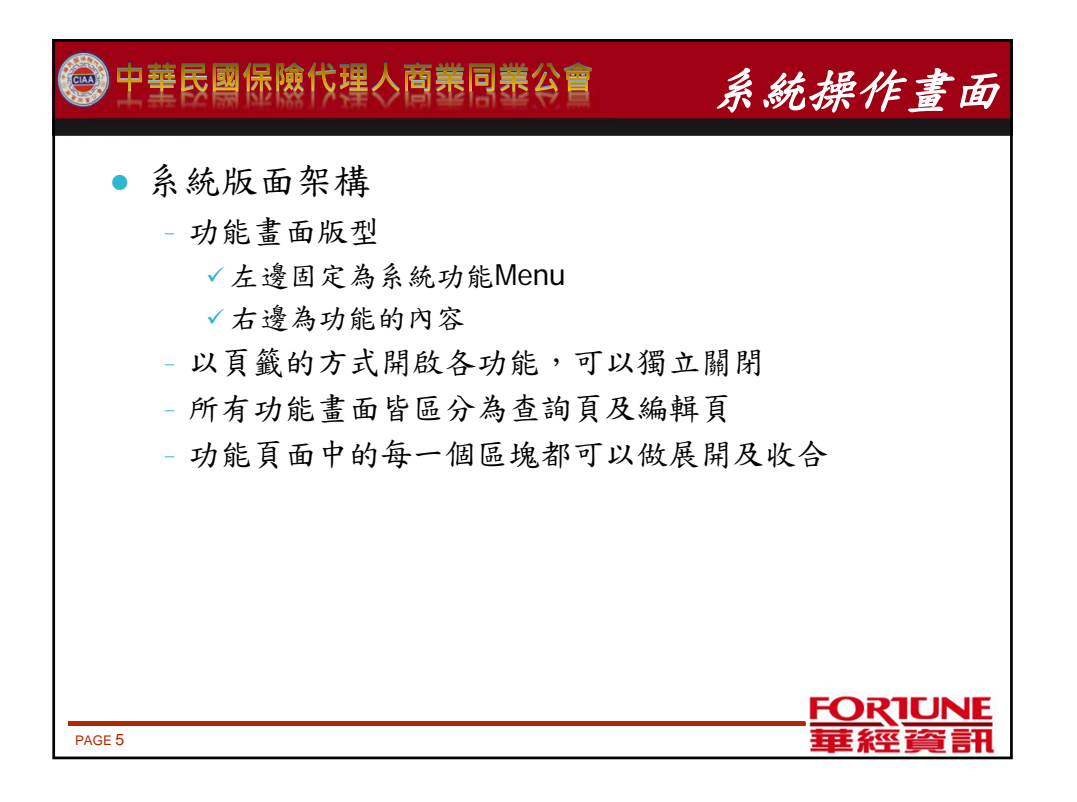

| 中華民國保險代理人商業同業公會 系統操作畫                                                                                                   | 面       |
|----------------------------------------------------------------------------------------------------|---------|
| <ul> <li>資料呈現方式</li> <li>系統會依使用者輸入的查詢條件將資料呈現於查詢結果區中</li> <li>可於顯示資料表右上方設定每頁呈現的資料筆數</li> <li>每頁筆數: 10 /總筆數: 0</li> </ul> |         |
| <ul> <li>可於資料查詢完成後,於資料表的下方指定查看的頁碼,或選定跳頁</li> <li>第1頁123456最末頁</li> <li>移至:第</li> </ul>                                  |         |
| PAGE 6 FORTU<br>PAGE 6 華經資                                                                                              | NE<br>T |

| 宁華民國保險代理人商業同業公會                                                                            | 系統操作畫面                                                 |  |  |  |  |  |  |
|--------------------------------------------------------------------------------------------|--------------------------------------------------------|--|--|--|--|--|--|
| <ul> <li>資料呈現方式</li> <li>- 顯示欄位(唯讀欄位):以下底線的方式呈現資料,欄</li> <li>位內的資料可以被選取複製,但無法變更</li> </ul> |                                                        |  |  |  |  |  |  |
| 姓名<br>身分諸字號<br>登錄諸字號                                                                       | 公司代碼         209701042           生日         1994/02/15 |  |  |  |  |  |  |
| - 可編輯欄位:可以於輸入框中輸入資料 *#8 *#8 *#8 *#1 *#1 *#1 *#1 *#1 *#1 *#1 *#1 *#1                        |                                                        |  |  |  |  |  |  |
| 行動電話                                                                                       | <sup>行動電話</sup><br>FORTUNE<br>華經資訊                     |  |  |  |  |  |  |

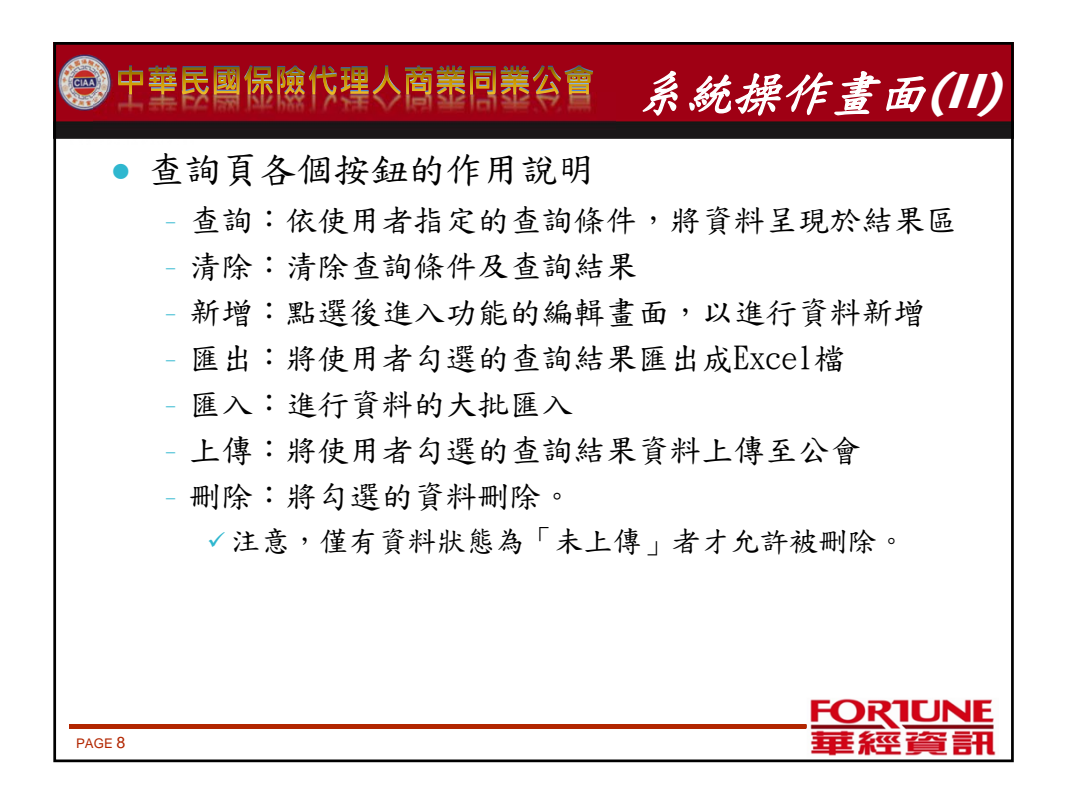

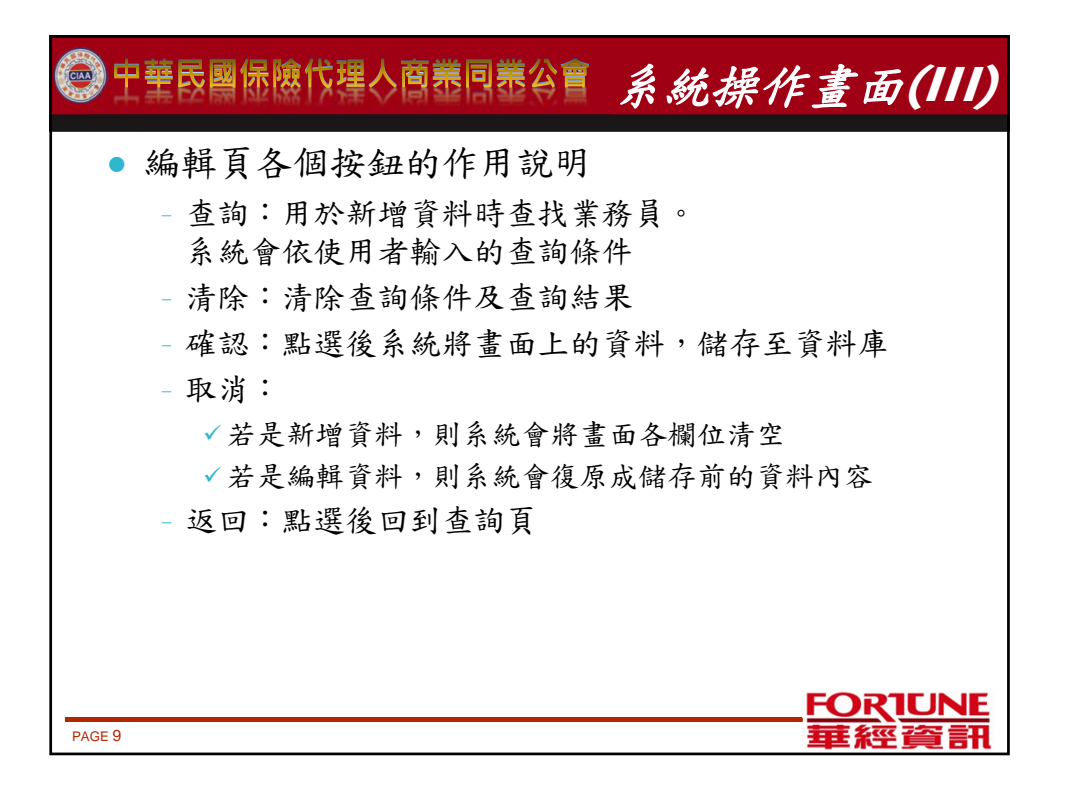

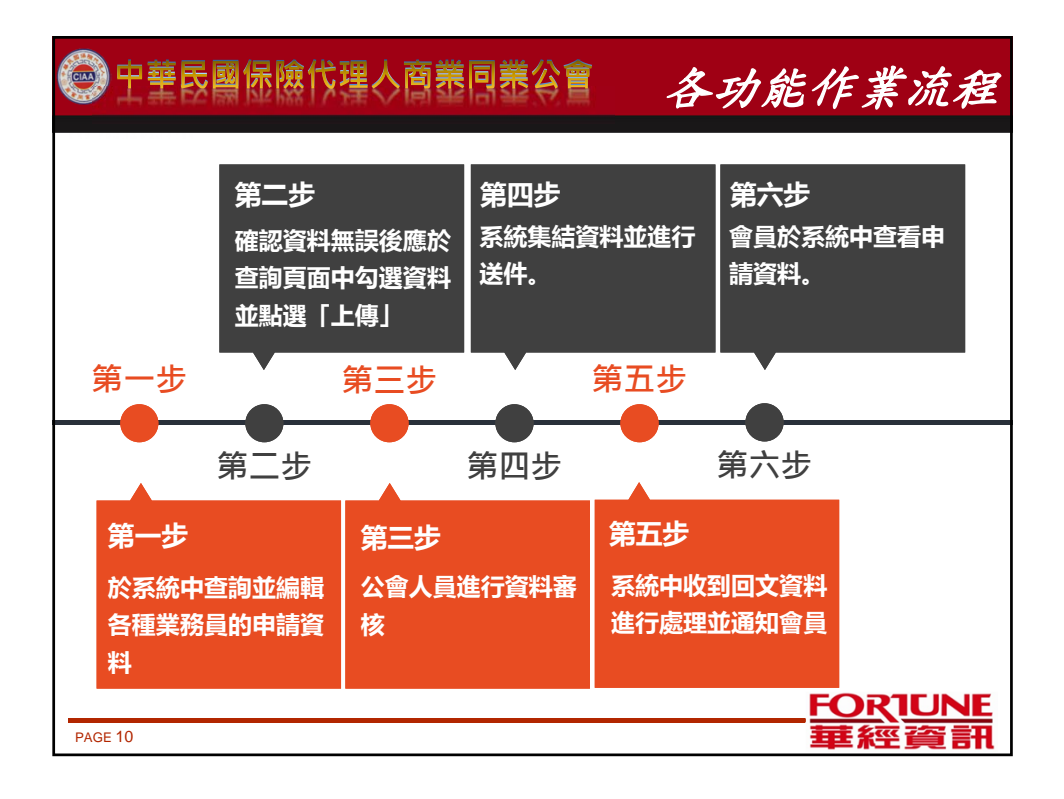

| 中華民國保險代理人商業同業公會 資料狀態的說明 |                                      |                                             |                                                       |                                                                   |  |  |  |
|-------------------------|--------------------------------------|---------------------------------------------|-------------------------------------------------------|-------------------------------------------------------------------|--|--|--|
|                         | + 1.0#                               | コレ油                                         | <b>济际中</b>                                            |                                                                   |  |  |  |
|                         | 木上傳                                  | 口工停                                         | 达件中                                                   | 退仵                                                                |  |  |  |
| 會員公司                    | 建立資料後 ·<br>還未發送給公<br>會 · 仍可以修<br>改資料 | 點選「上傳」<br>按鈕・將資料<br>上傳給公會・<br>不可再進行資<br>料修改 | 資料已傳送至<br>產、壽險公會<br>,不可以再進<br>行修改                     | 當上傳的資料<br>經保代公會審<br>核後發現資料<br>有誤、或是送<br>件的資料經產<br>壽險公會確認<br>要現代者。 |  |  |  |
| 保代公會                    | 查詢不到此筆<br>資料無法查看                     | 可以進行資料<br>修改、或是可<br>以進行退件                   | 資料已傳送至<br>產、壽險公會<br>,不可以再進<br>行修改。但遇<br>特殊情況可以<br>做退件 | <sub>安返什名。</sub><br>資料不可以被<br>修改。                                 |  |  |  |
| FORTUNE                 |                                      |                                             |                                                       |                                                                   |  |  |  |

| 中華民國保險代理人商業同業公會 資料狀態的說明 |      |                                              |                                              |                                         |                                             |   |  |  |
|-------------------------|------|----------------------------------------------|----------------------------------------------|-----------------------------------------|---------------------------------------------|---|--|--|
|                         |      |                                              |                                              |                                         |                                             | 1 |  |  |
|                         |      | 合格                                           | 未合格                                          | B送件中                                    | A回文中                                        |   |  |  |
|                         | 會員公司 | 產、壽險公會<br>回文,說明送<br>件資料合格。<br>不可以再進行<br>資料修改 | 產、壽險公會<br>回文,說明送<br>件資料不合格<br>不可以再進行<br>資料修改 | 僅壽險<br>登錄的發證資<br>料正發文中。<br>不可以進行修<br>改。 | 僅壽險<br>登錄資料已回<br>文,但尚待發<br>證發文。不可<br>以進行修改。 |   |  |  |
|                         | 保代公會 |                                              |                                              |                                         |                                             |   |  |  |
| PAGE 12 FORTUNE<br>華經資訊 |      |                                              |                                              |                                         |                                             |   |  |  |

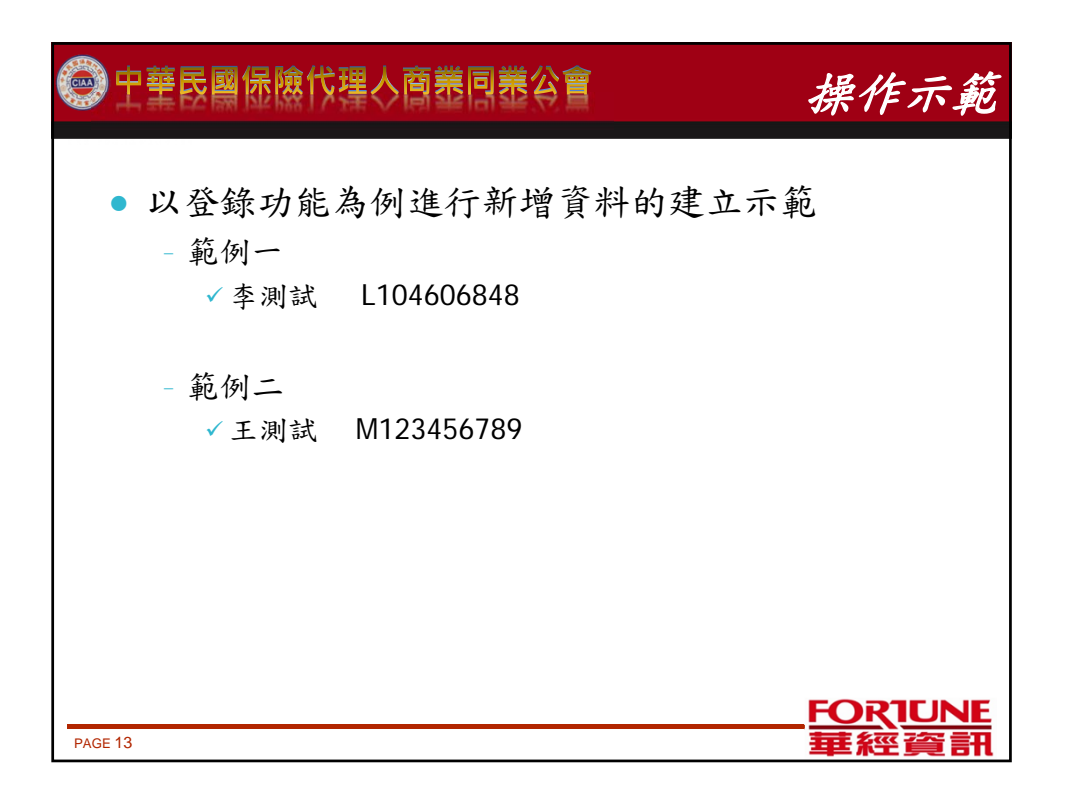

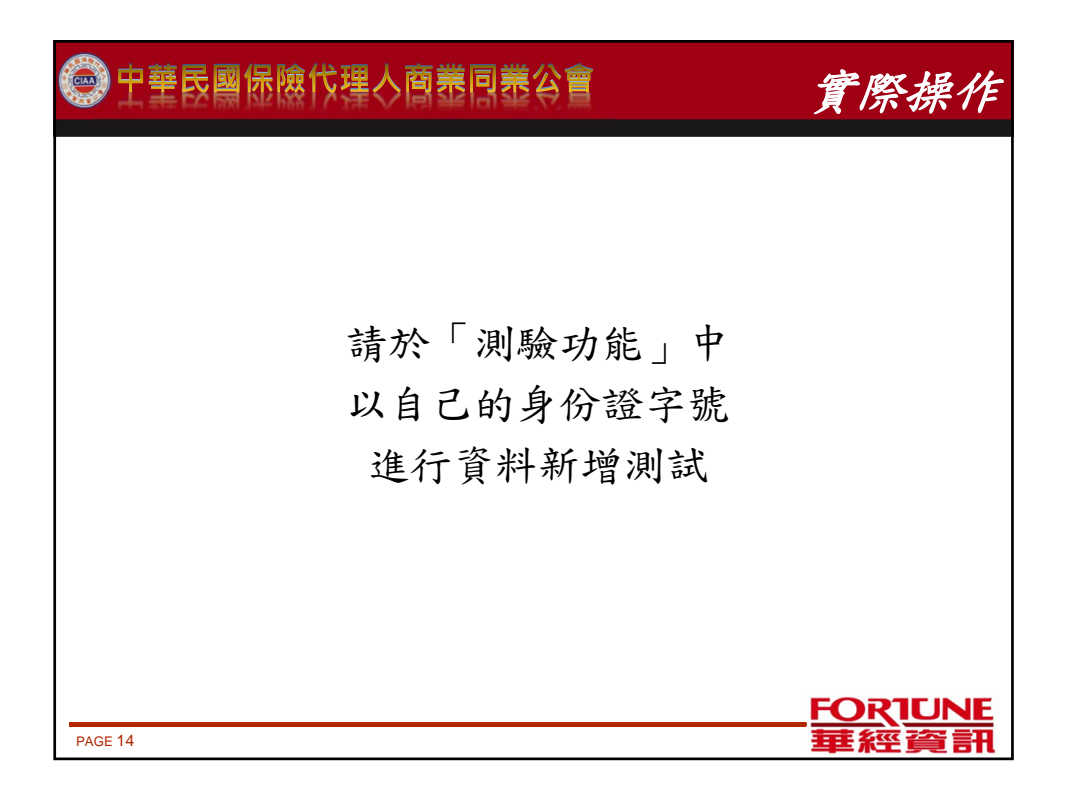

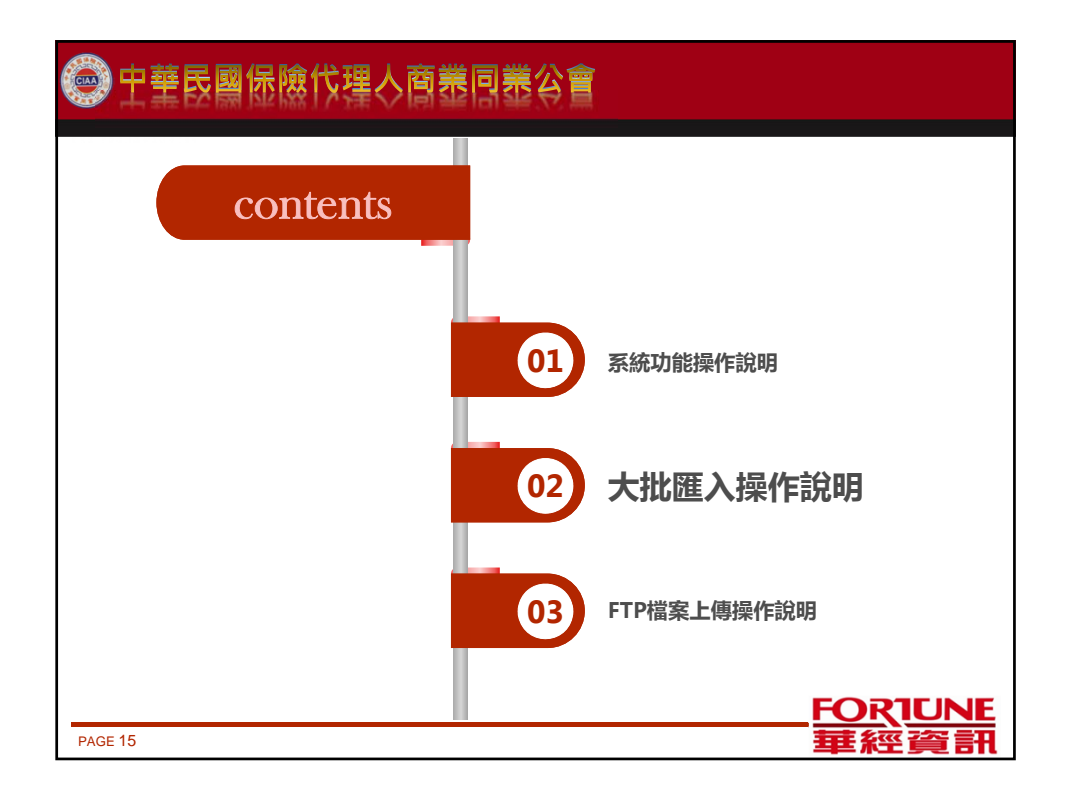

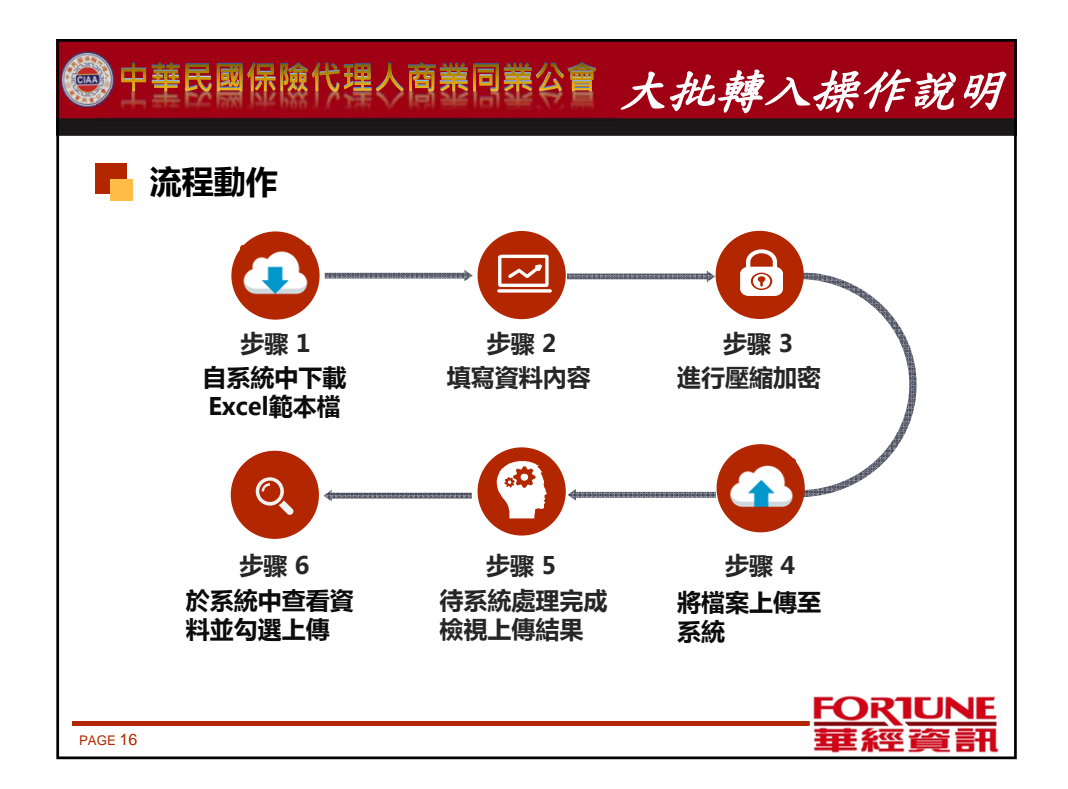

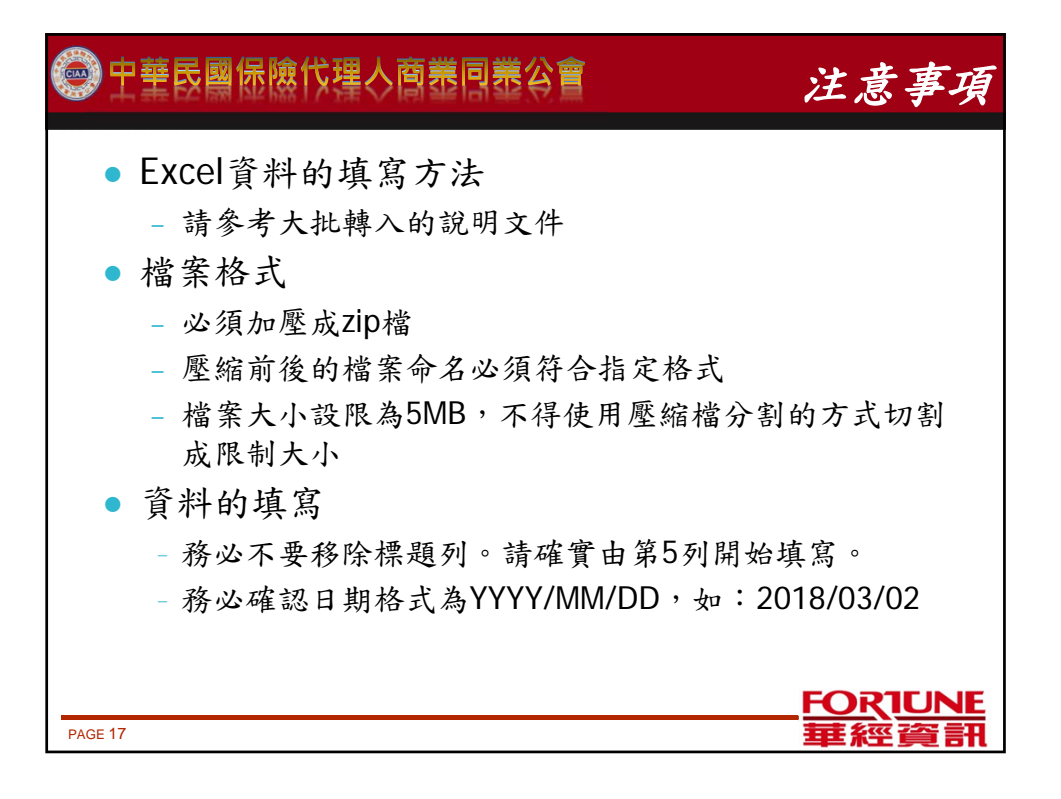

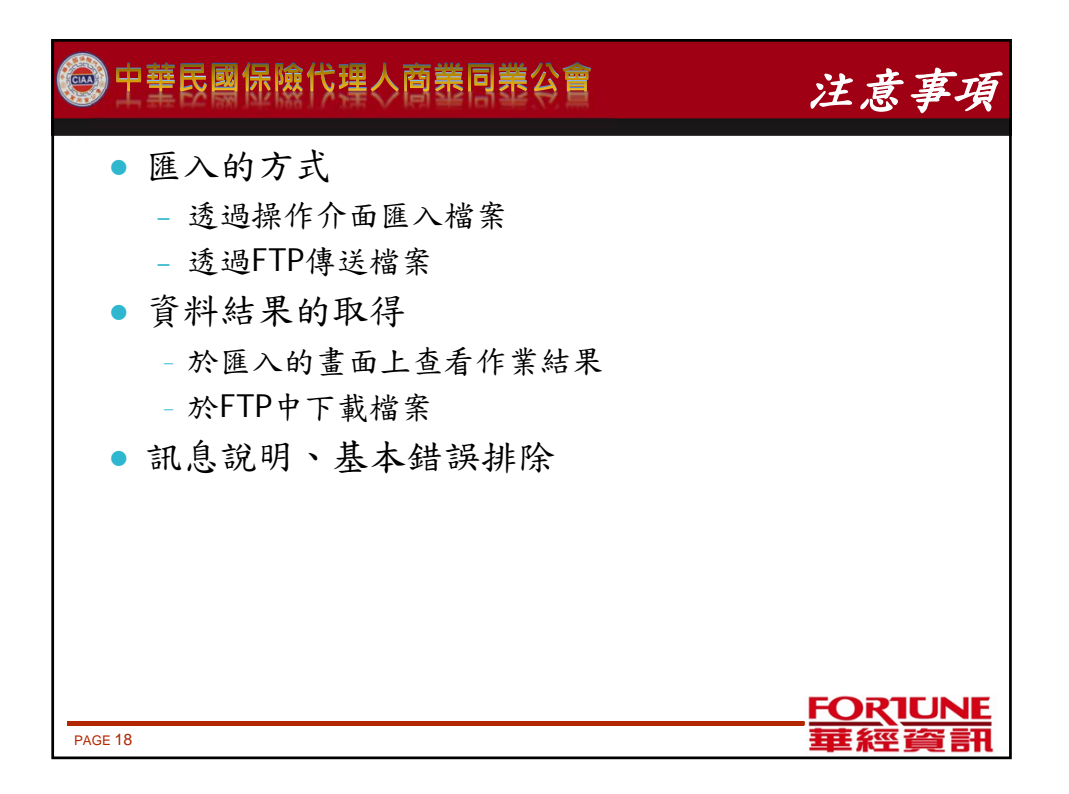

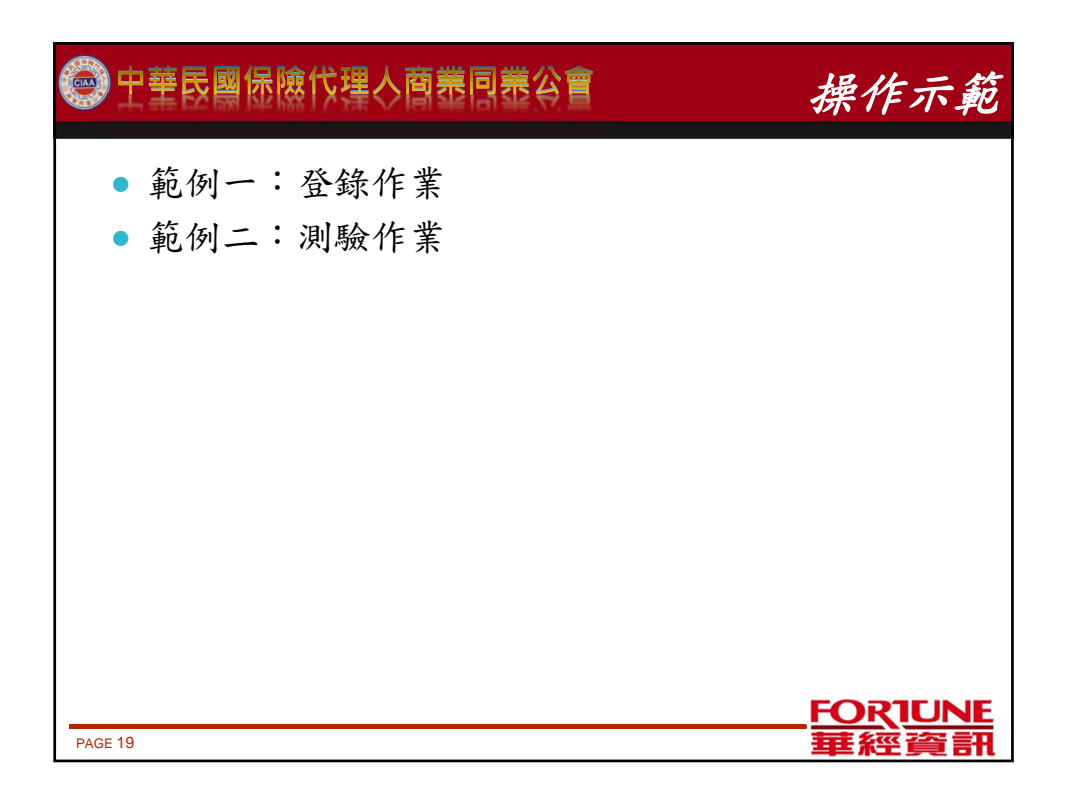

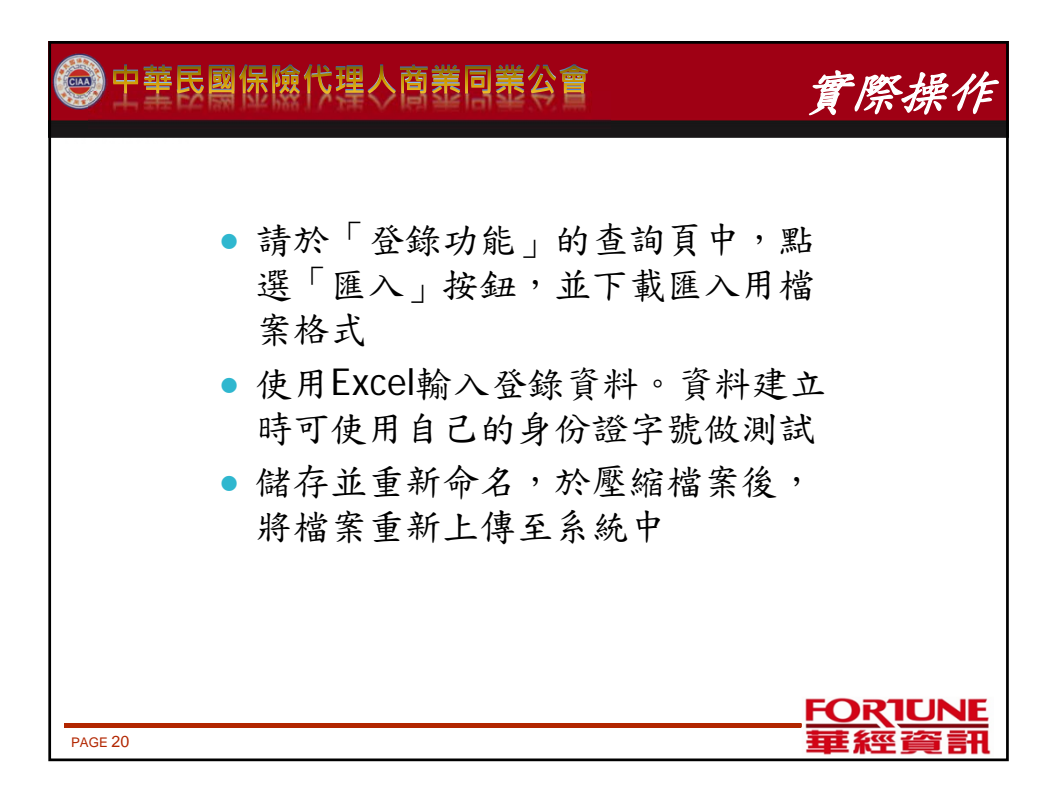

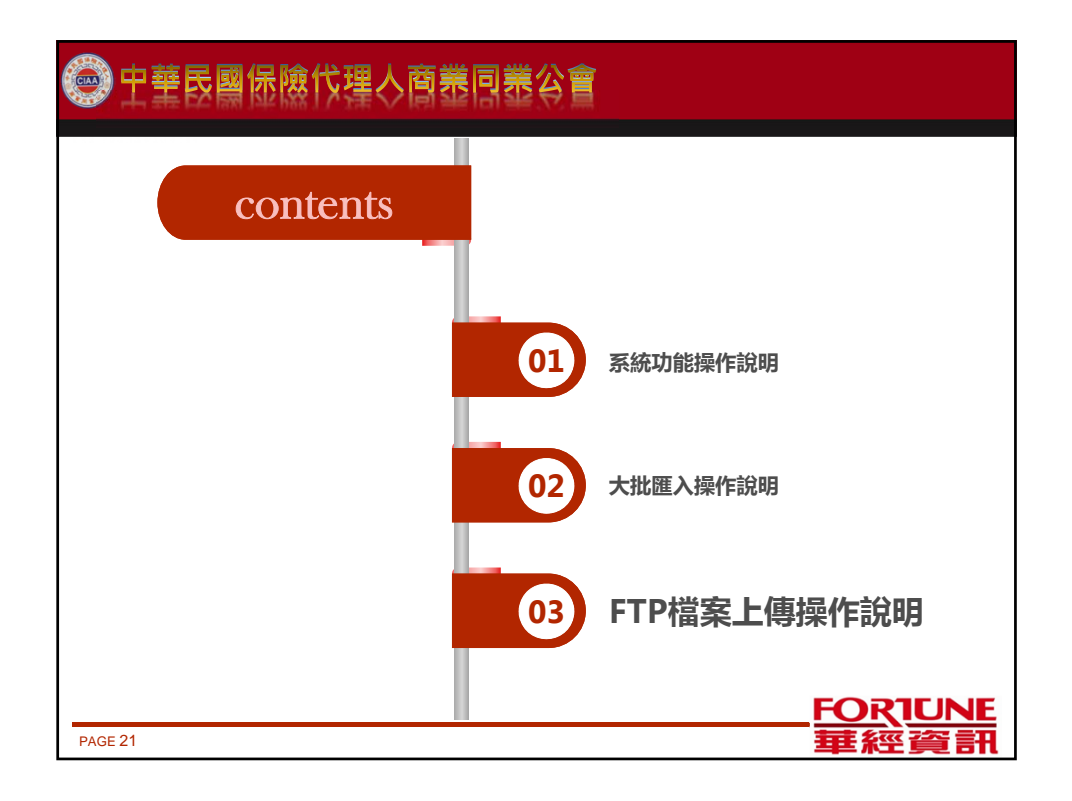

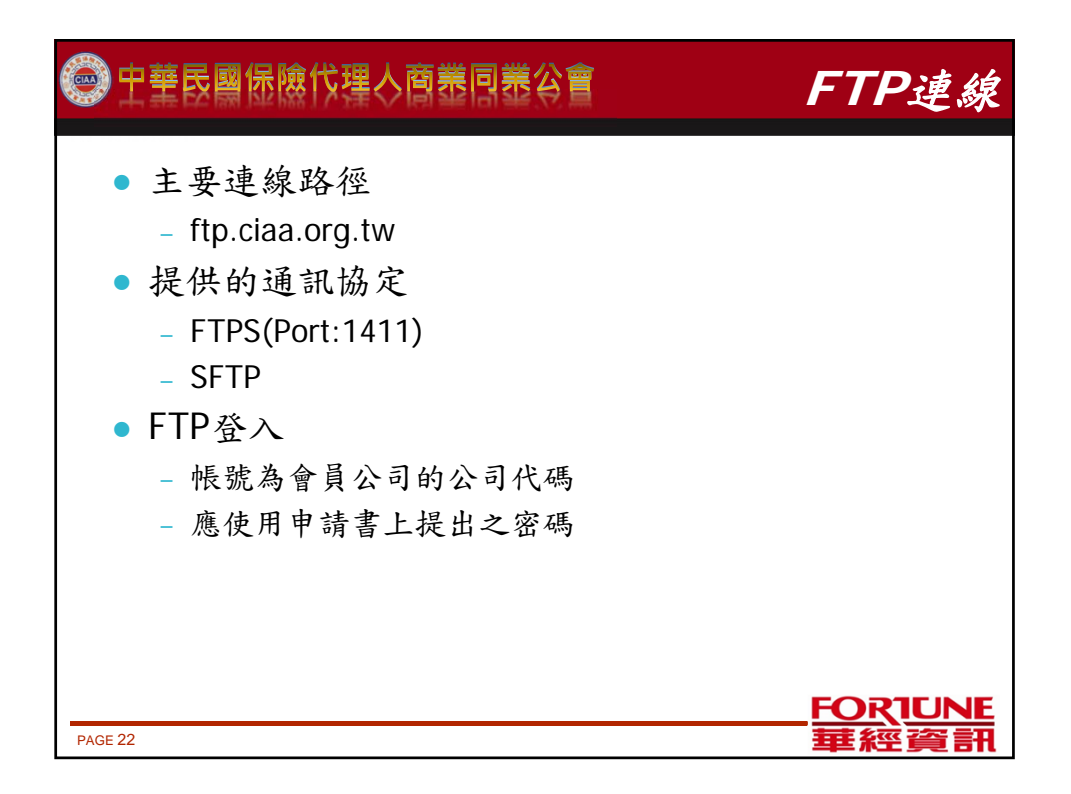

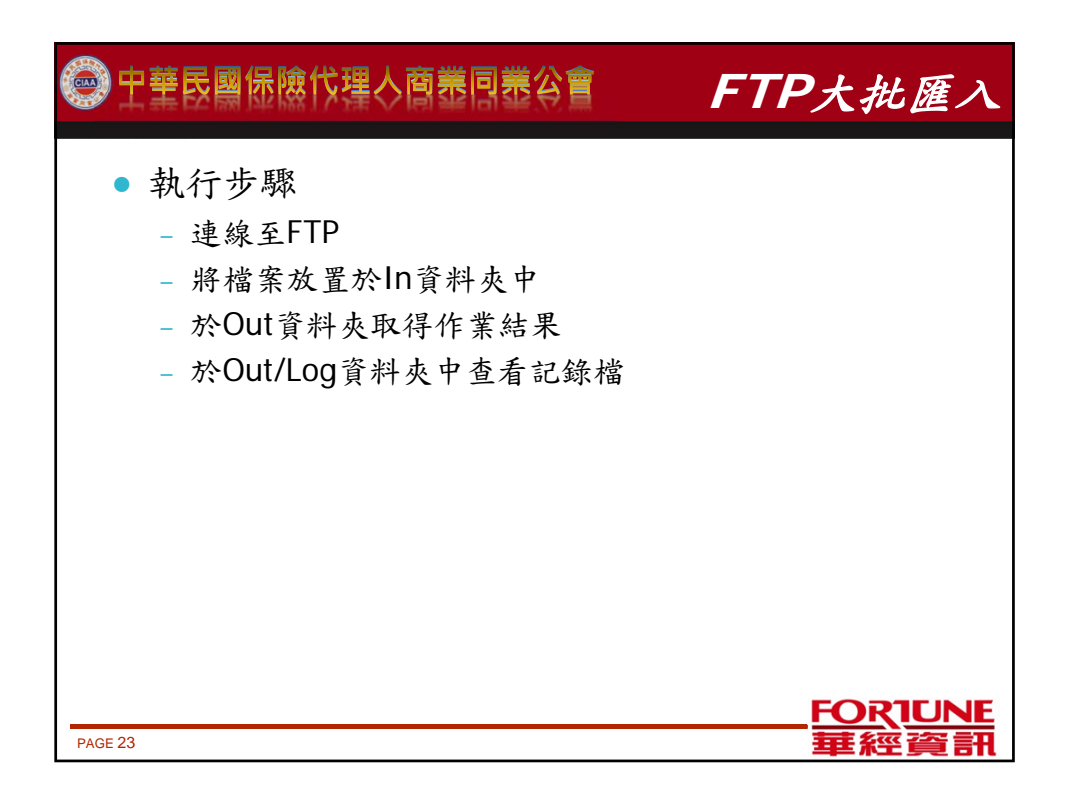

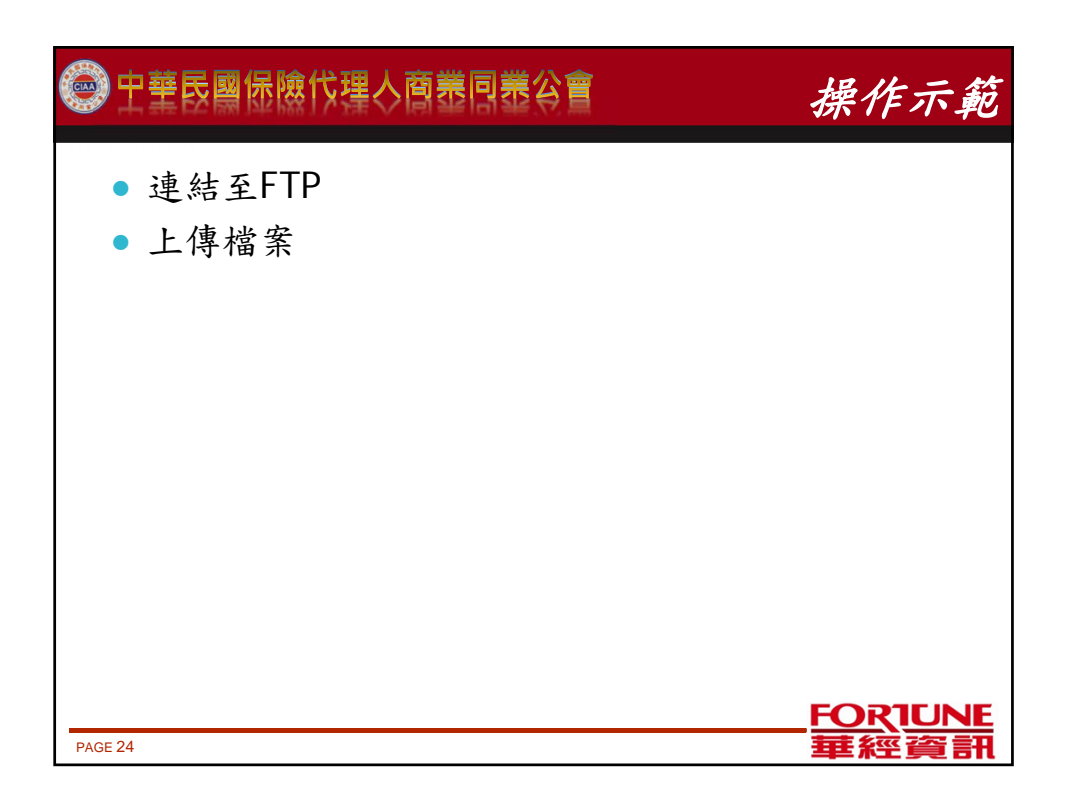

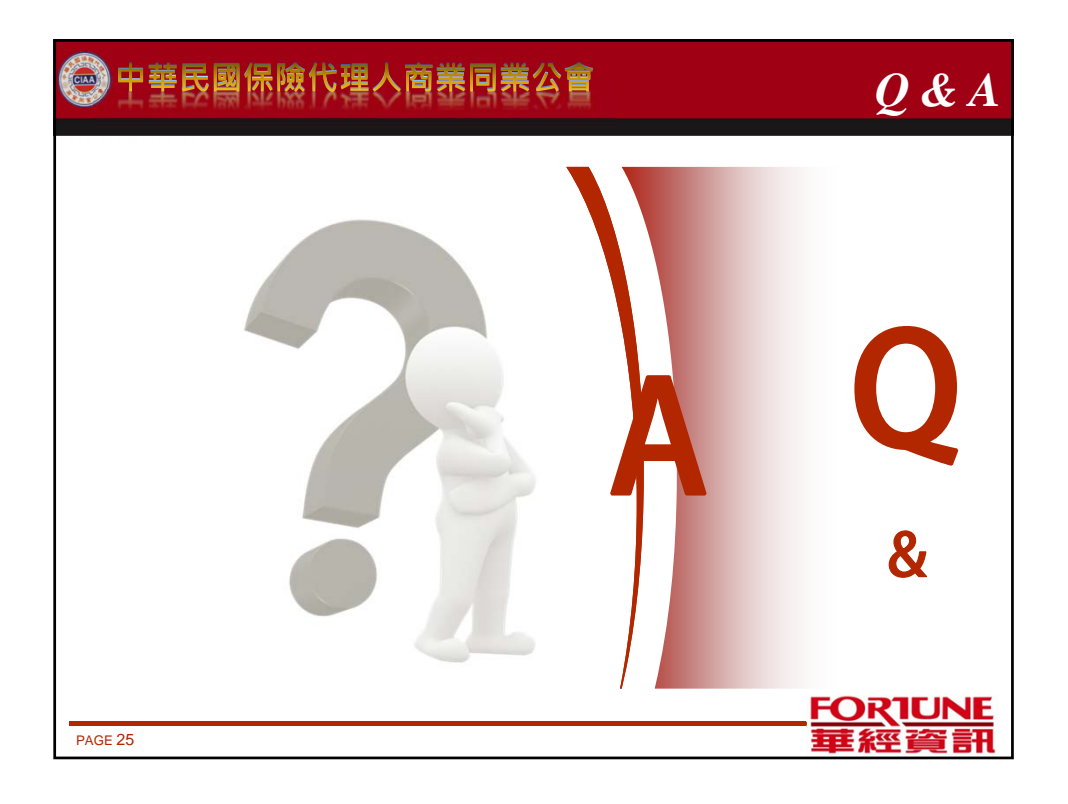

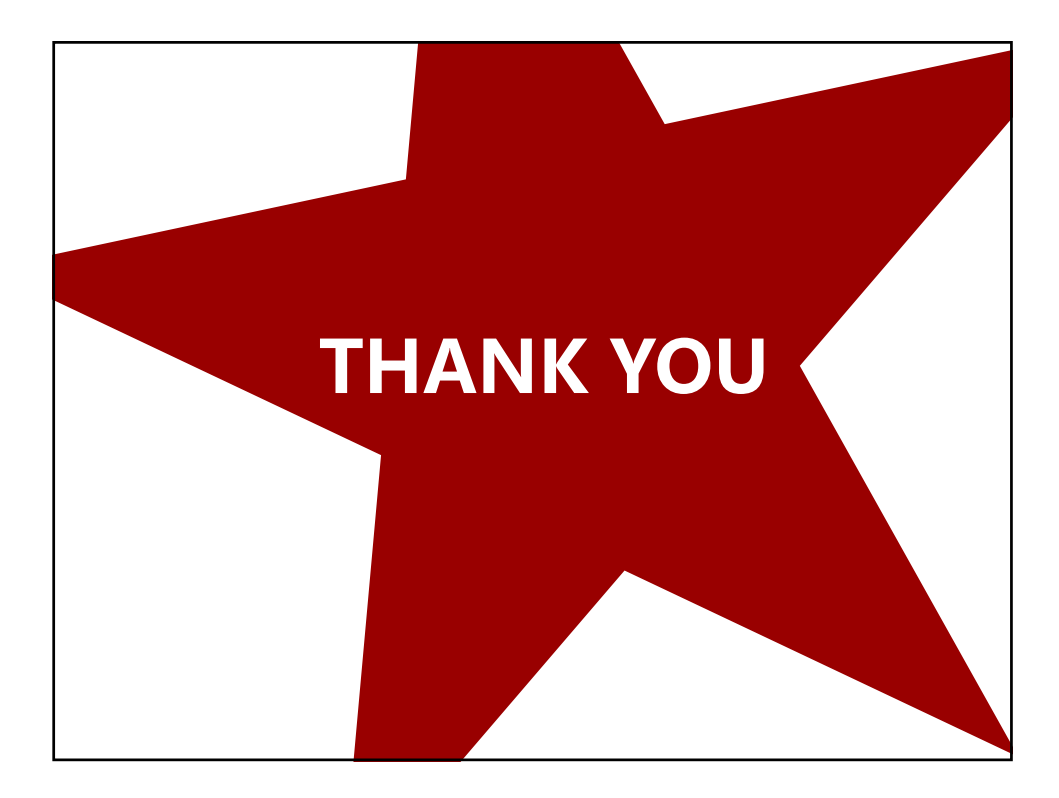